## Daftar Gambar

| Gambar 2.1 IP Camera                                                   | 7    |
|------------------------------------------------------------------------|------|
| Gambar 2.2 Informasi pallet pada citra skala keabuan                   | 8    |
| Gambar 2.3 Contoh Citra Grayscale                                      | 9    |
| Gambar 3.8 Flowchart Algoritma Pinhole                                 | .14  |
| Gambar 3.9 Use Case Aplikasi                                           | .15  |
| Gambar 3.10 Sequence dari memasukkan URL                               | .16  |
| Gambar 3.11 Sequence dari memasukkan Proxy                             | .17  |
| Gambar 3.12 Sequence dari Membuka Window Background                    | . 18 |
| Gambar 3.13 Sequence dari Melihat Gambar Objek                         | . 18 |
| Gambar 3.14 Gambaran Rancangan Aplikasi                                | . 19 |
| Gambar 3.15 Rancangan Layar Aplikasi                                   | .21  |
| Gambar 3.16 Rancangan Layar untuk Mengatur URL IP Camera               | . 22 |
| Gambar 3.17 Rancangan Layar untuk Mengatur Proxy Server                | .23  |
| Gambar 3.18 Rancangan Layar untuk Tampilan Background                  | .24  |
| Gambar 4.1 Halaman Utama Aplikasi                                      | .25  |
| Gambar 4.2 Halaman Utama Aplikasi – Menu File                          | .26  |
| Gambar 4.3 Halaman Utama Set URL                                       | .26  |
| Gambar 4.4 Halaman Utama Aplikasi – Menu Connection                    | .27  |
| Gambar 4.5 Halaman Set Proxy Server                                    | .27  |
| Gambar 4.6 Halaman Utama Aplikasi – Menu View                          | .28  |
| Gambar 4.7 Halaman Background ketika aplikasi pertama kali dijalankan  | .28  |
| Gambar 4.8 Halaman Background Ketika Aplkasi Sudah Dijalankan          | . 29 |
| Gambar 4.9 Halaman Utama Aplikasi – Menu About                         | . 29 |
| Gambar 4.10 Halaman About Us                                           | .30  |
| Gambar 4.11 Traffic Jam Detector                                       | .30  |
| Gambar 4.12 Halaman Utama Jika Tombol Start Ditekan Untuk Pertama Kali | .31  |
| Gambar 4.13 Halaman Utama Jika Tombol dan Aplikasi Dimulai             | . 31 |
| Gambar 4.14 Halaman Utama Jika Pengambilan Background Sudah 3 menit    | .32  |
| Gambar 4.15 Halaman Utama Jika Tombol Pause Ditekan                    | .32  |
| Gambar 4.16 Halaman Utama Jika Tombol Remove BG ditekan                | . 33 |
| Gambar 4.17 Proses Pengambilan Bakcground                              | . 34 |
| Gambar 4.18 Gambar Utuh                                                | .35  |
| Gambar 4.19 Gambar Dari Area yang Diamati                              | .35  |

| Gambar 4.20 | Hasil Pendeteksian dengan Banyak Gambar 5,10,15, dan 20 | 41 |
|-------------|---------------------------------------------------------|----|
| Gambar 4.21 | Hasil Pendeteksian dengan Banyak Gambar 5,10,15, dan 20 | 42 |
| Gambar 4.22 | Hasil Pendeteksian dengan Banyak Gambar 5,10,15, dan 20 | 43 |
| Gambar 4.23 | Hasil Pendeteksian dengan Banyak Gambar 5,10,15, dan 20 | 44 |